# **Onboarding for Guardians**

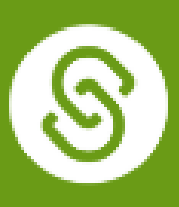

Sign up as a member @

ot part of a SchooLinks distric

## **Getting Started**

Welcome to SchooLinks

**Guardians & Members** 

AISD has provided your email that is currently listed in Skyward to SchooLinks and your account is waiting for you. The following instructions will help you login.

#### Password Password CR CR CR CR CR CG Log in with LinkedIn CR CR CR CG Log in with Google

Sign up as a guardiar

nt claim code required

visit <u>app.schoolinks.com/login/member</u>

### **Option 1**

For Google emails, you can click this button:

#### **Option 2**

Claim account

For student or staff

Use the Forgot Password button to claim your account:

G Log in with Google

Forgot Password

Students & Staff

### Guardian Dashboard

Once you're logged in, you'll see your Guardian Dashboard which includes only current 8th grade students.

-OR-

Use the side navigation or click on your student's name to explore other parts of the platform. You will be able to review your student's high school course plan.

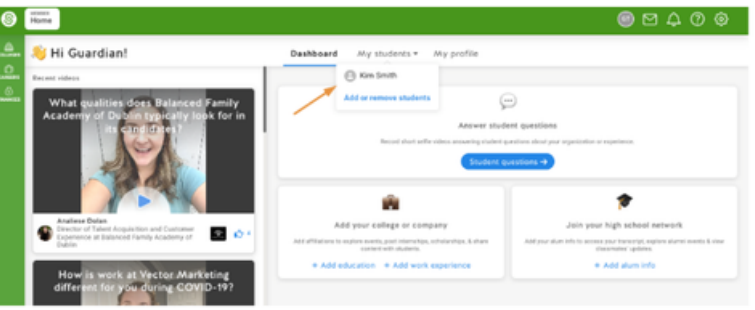

Guardians will approve course plans before counselor submits plan.